# خطوات الاستعلام عن نتيجة المقررات الدراسية (دلين الطالب)

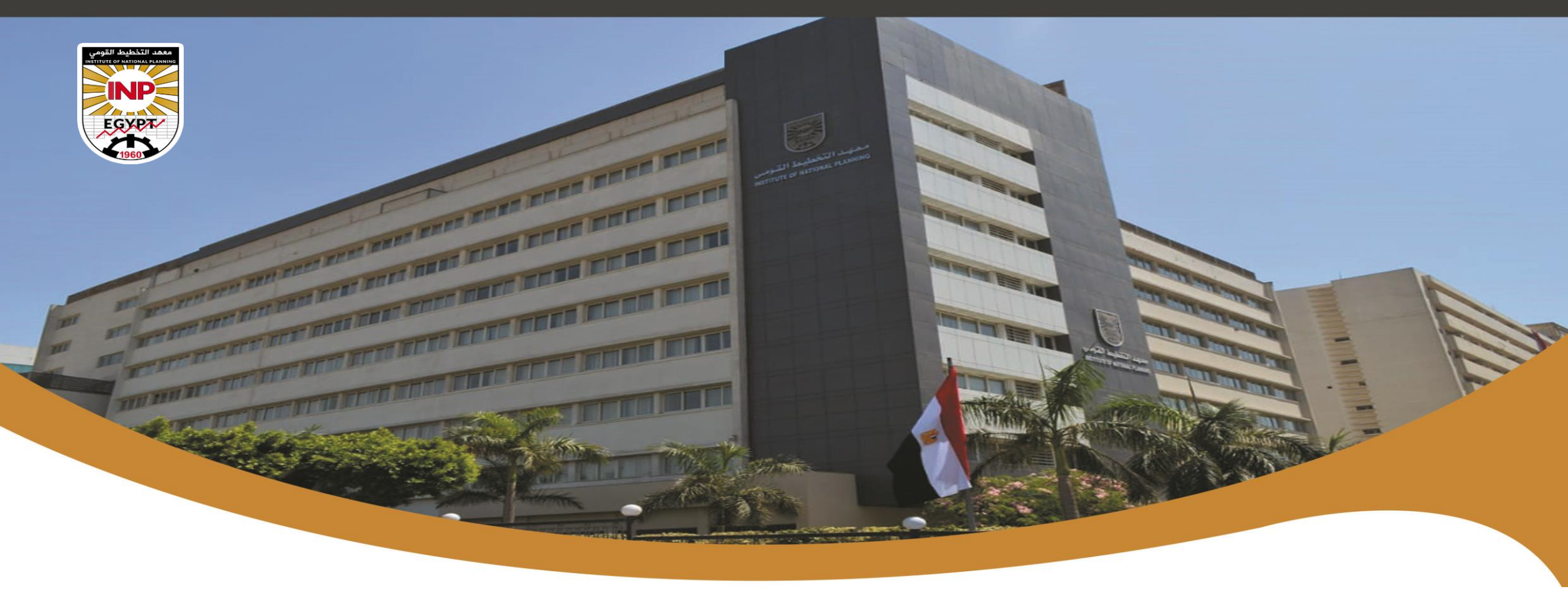

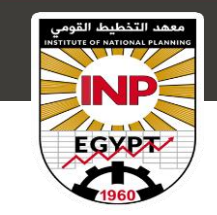

الدخول على منصة التعليم الالكتروني

#### عزيزي الطالب/ الطالبة...

#### يمكنك كتابة عنوان المنصبة في المتصفح الخاص بك أو الدخول من خلال الضغط على الرابط التالي:

#### http://41.33.33.147/moodle/

وذلك لتصفح المقررات الدراسية التي تم تسجيلها في الفصل الدراسي الحالي والاستعلام عن الدرجات التي حصلت عليها في المقررات الدراسية.

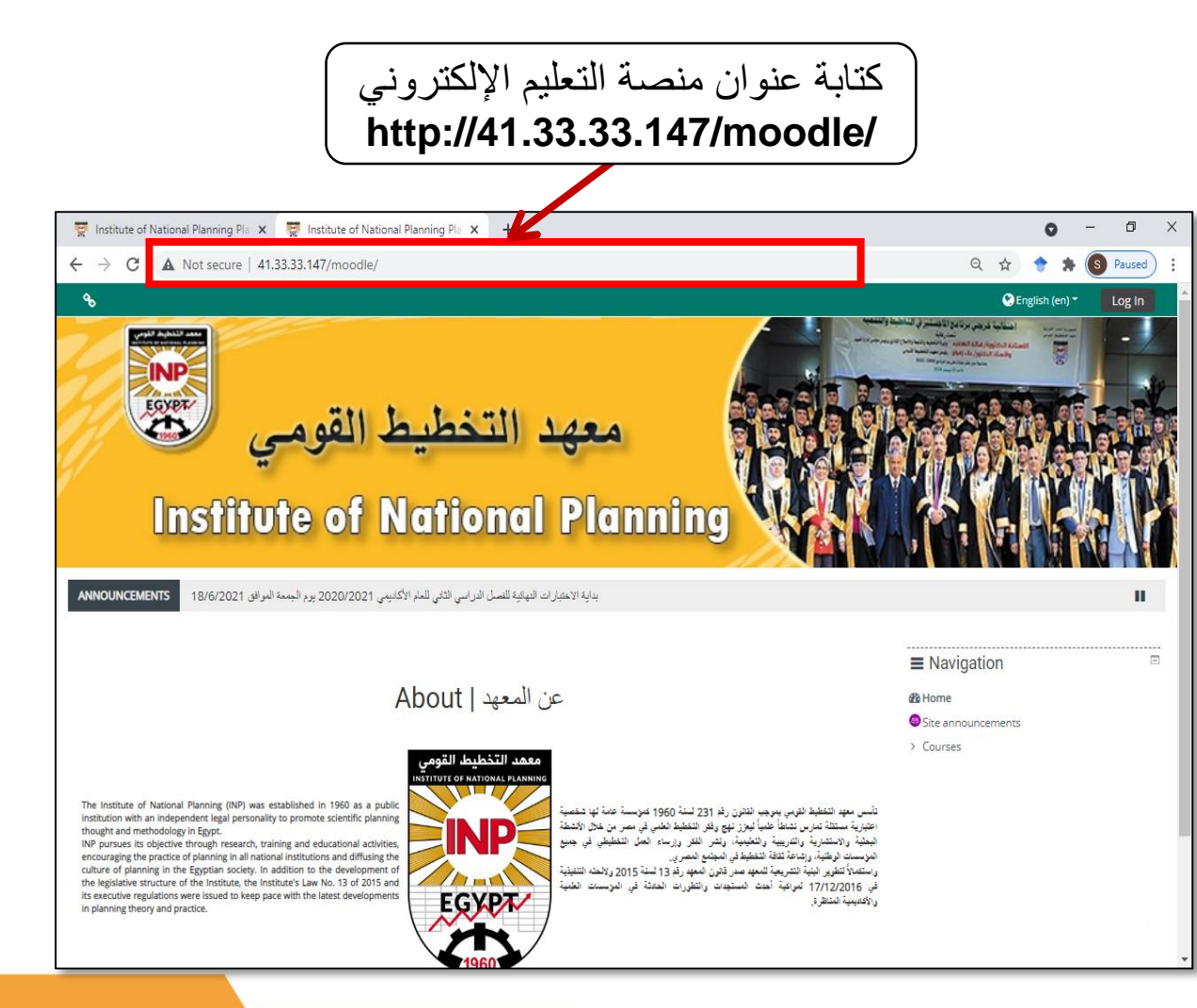

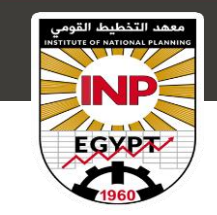

الدخول على الحساب الطالب على منصة التعليم الالكتروني

2. يمكنك الدخول على الحساب الخاص بك في منصة التعلم الالكتروني من خلال الضغط على زر Login في الصفحة الرئيسية:

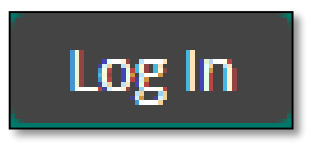

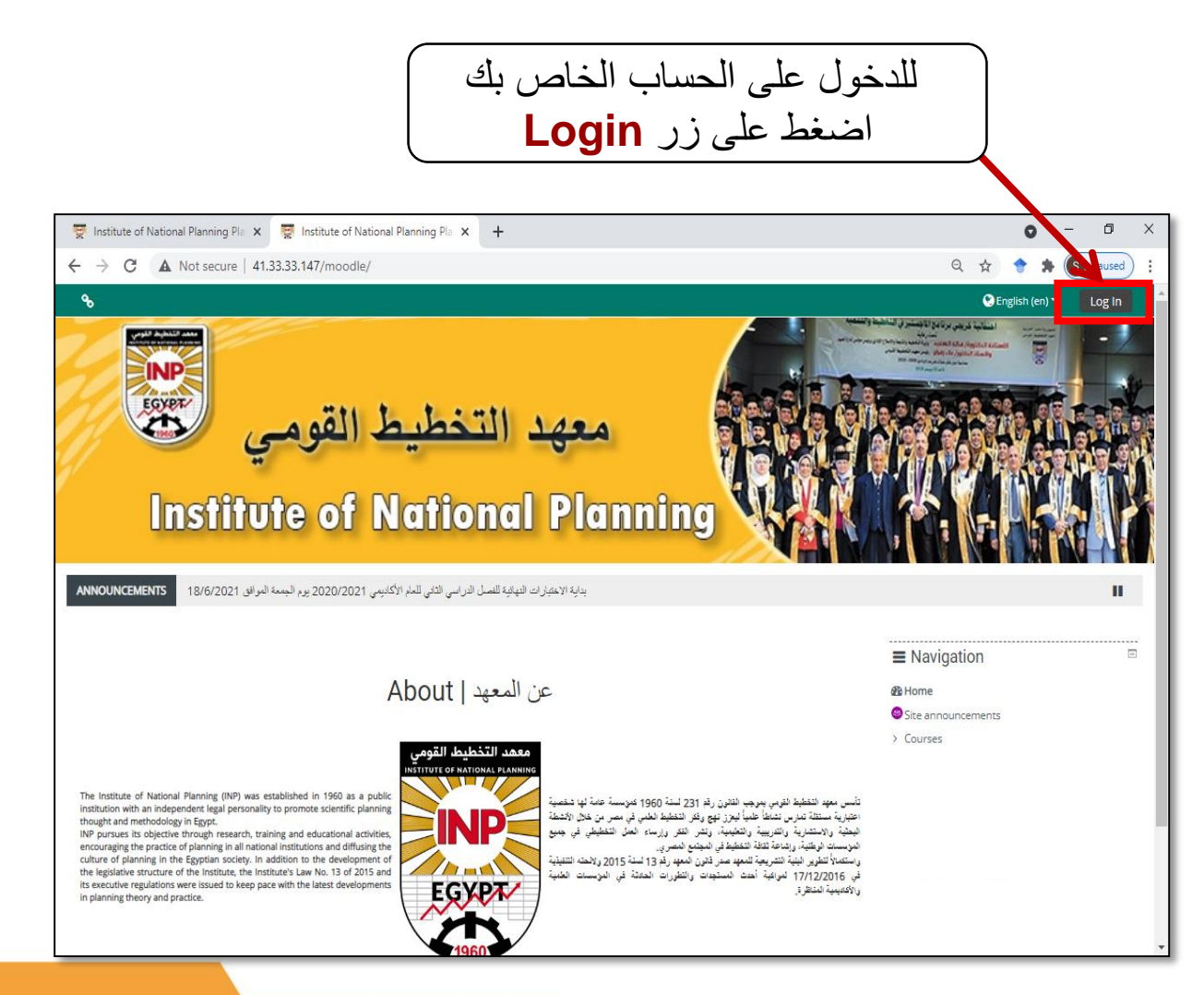

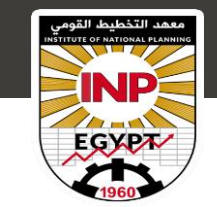

الدخول على الحساب الطالب على منصة التعليم الالكتروني

 يمكنك كتابة بيانات الحساب الخاص بك اسم المستخدم (Username) وكلمة المرور (Password) ثم الضغط على زر Login

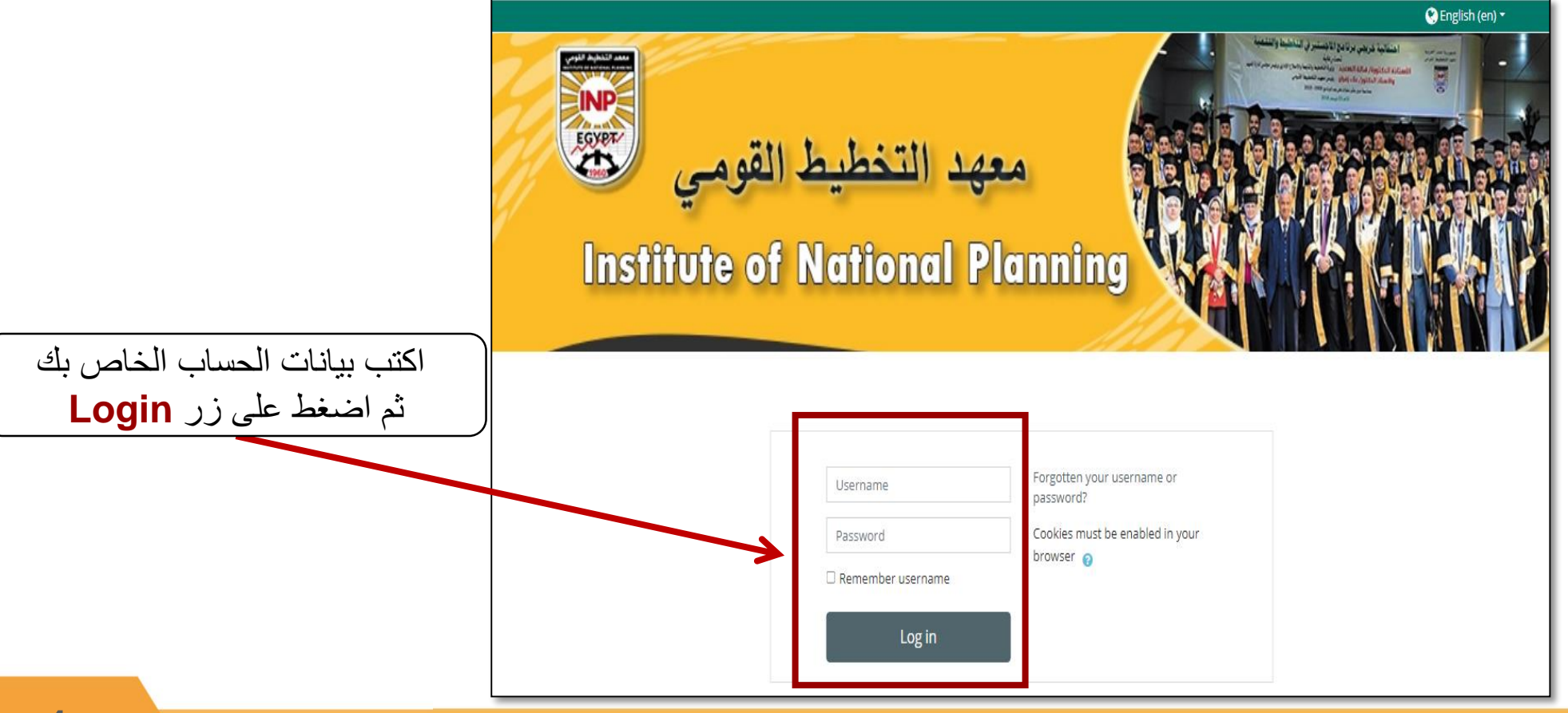

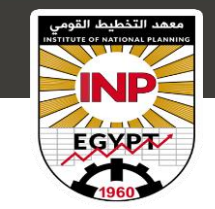

الدخول على الحساب الطالب على منصة التعليم الالكتروني

4. يمكنك كتابة بيانات الحساب الخاص بك اسم المستخدم (Username) وكلمة المرور (Password) ثم الضغط على زر Login

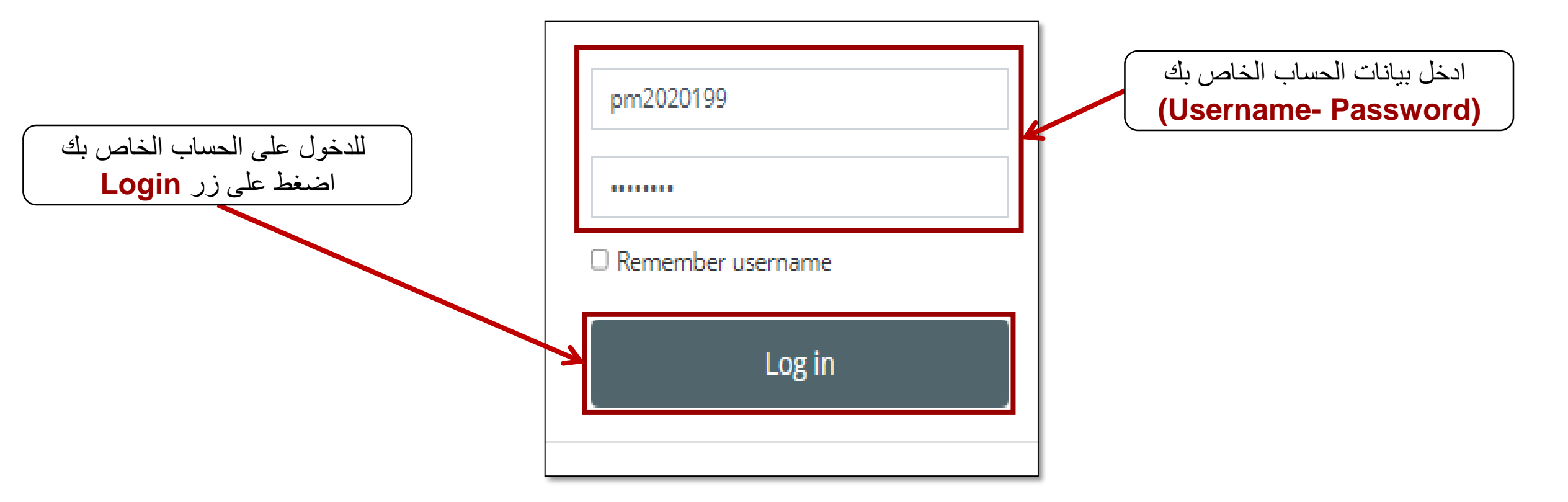

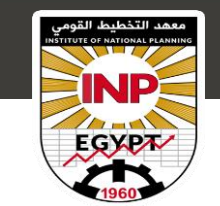

الصفحة الرئيسية للمقررات الدراسية

5. يمكنك تصفح المقررات الدراسية الخاصة بك في الفصل الدراسي الحالي، والدخول على مقرر دراسي معين من خلال الضغط على (My courses)

| Dashboard                                    | × +                                               |                                               |                                                                                 | 0                                     | - 0 X         |                                    |
|----------------------------------------------|---------------------------------------------------|-----------------------------------------------|---------------------------------------------------------------------------------|---------------------------------------|---------------|------------------------------------|
| C A Not secure                               | e   41.33.33.147/moodle/my/                       |                                               |                                                                                 | Q 🕁 🔶 뵭                               | S Paused :    |                                    |
| ECYPT                                        | ليط القومي                                        | معهد التخط                                    |                                                                                 |                                       |               |                                    |
| Imaß                                         | turbo of Mer                                      | Homal Dlar                                    |                                                                                 |                                       |               | خول على المقررات الدراسية الخاص بك |
| UIISUU                                       | Inte of Ma                                        |                                               | mind May                                                                        |                                       |               | اضغط على My courses                |
| 🖌 Home 🛛 🚯 Dashboard                         | 🛗 Events 🛛 🖶 My Courses                           |                                               |                                                                                 | Customise this page 🛛 🔚 Hide blocks 💉 | Standard view |                                    |
| NNOUNCEMENTS 18/6/202                        | ل للعام الأكاديمي 2020/2021 يوم الجمعة الموافق 1: | بدابة الاختبارات النهائية للفصل الذراسى الثا  |                                                                                 |                                       |               |                                    |
|                                              |                                                   |                                               |                                                                                 |                                       |               |                                    |
| ERecently accessed courses                   |                                                   |                                               | Avigation                                                                       |                                       |               |                                    |
|                                              |                                                   |                                               |                                                                                 | B Dashboard                           |               |                                    |
| All (except removed from view                | w) =                                              |                                               |                                                                                 | Site pages                            |               |                                    |
|                                              | مد القرمي                                         | - Hereiter                                    | د التطبط الاربي معهد التنظيط                                                    | > My courses                          |               |                                    |
| الماجستير المهني<br>التحط ط للترسة المستدامة | الماجستير المهني<br>التخطيط للتنمية المستدامة     | الماجستير المهني<br>التخطيط للنتمية المستدامة | الماجستير المهنى<br>التخطيط للتنمية المستدامة                                   | ■ Timeline                            |               |                                    |
|                                              |                                                   |                                               |                                                                                 |                                       |               |                                    |
| اللمبل التراسي الثاني<br>أسانينك البحان      | التصل الدراسي الذلي<br>التملة والمرازدة الدامة    | لقصل الدراسي الثاني<br>الدراسات المنتقبلية    | <ul> <li>الفصل الدراسي الثاني</li> <li>در اسك الجدوى وتقيم المشروعات</li> </ul> | 0+                                    | <u>41</u> -   |                                    |

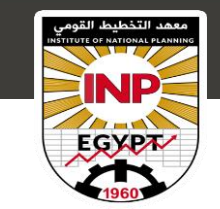

### الدخول للمقررات الدراسية

6. يمكنك الدخول على مقرر دراسي معين من خلال الضغط على اسم المقرر الدراسي المطلوب في القائمة الجانبية للمقررات الدراسية الخاصة بك.

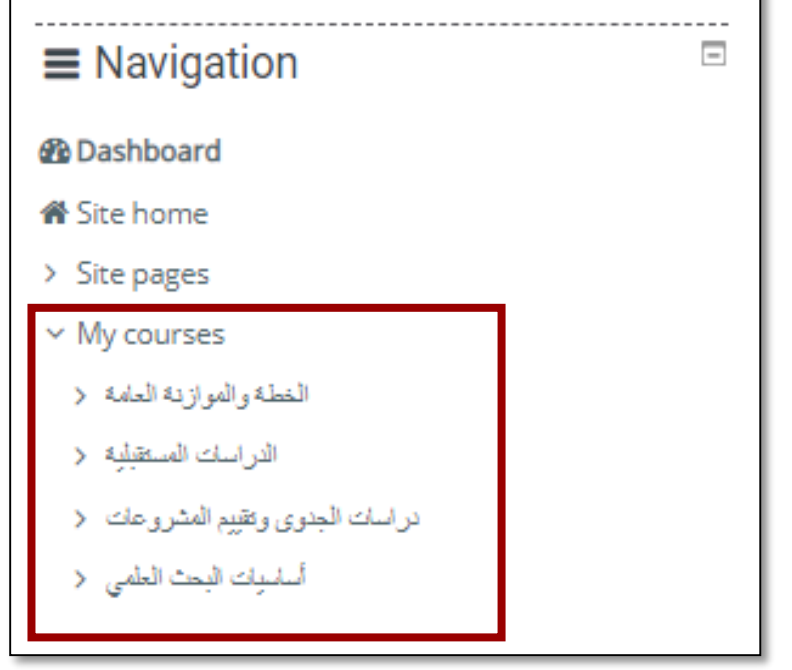

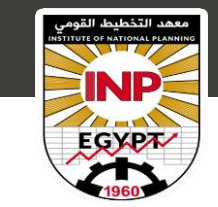

نتيجة المقرر الدراسي

# 7. ستظهر الصفحة الرئيسية للمقرر الدراسي، ويمكنك الاطلاع على الدرجات التي حصلت عليها في المقرر الدراسي من خلال الضغط على على على على حصلت عليها في المقرر الدراسي من خلال الضغط على على على Grades من القائمة الجانبية

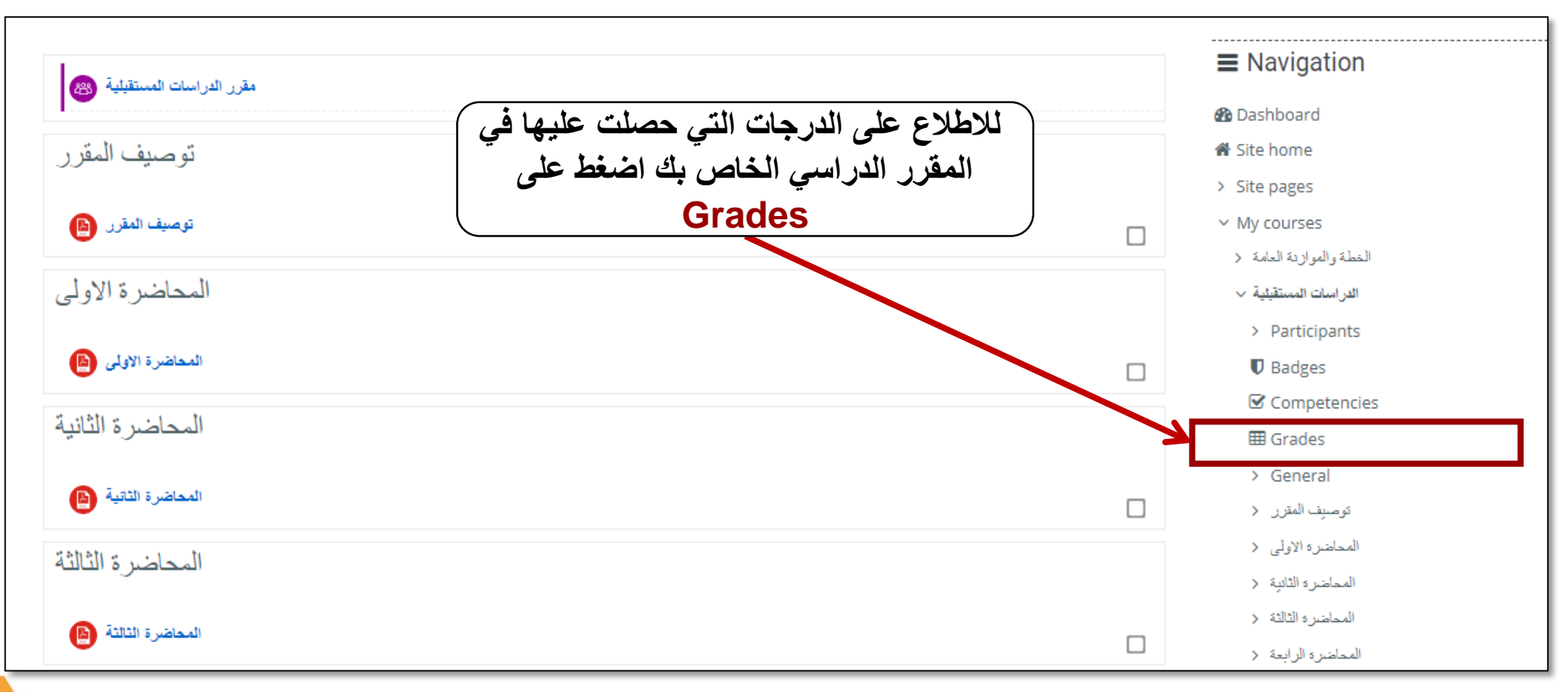

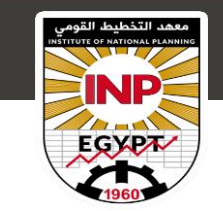

# نتيجة المقررات الدراسية

#### 8. يمكنك الأطلاع على النتيجة التي حصلت عليها في المقررات الدراسية يمكنك الضغط على Overview report

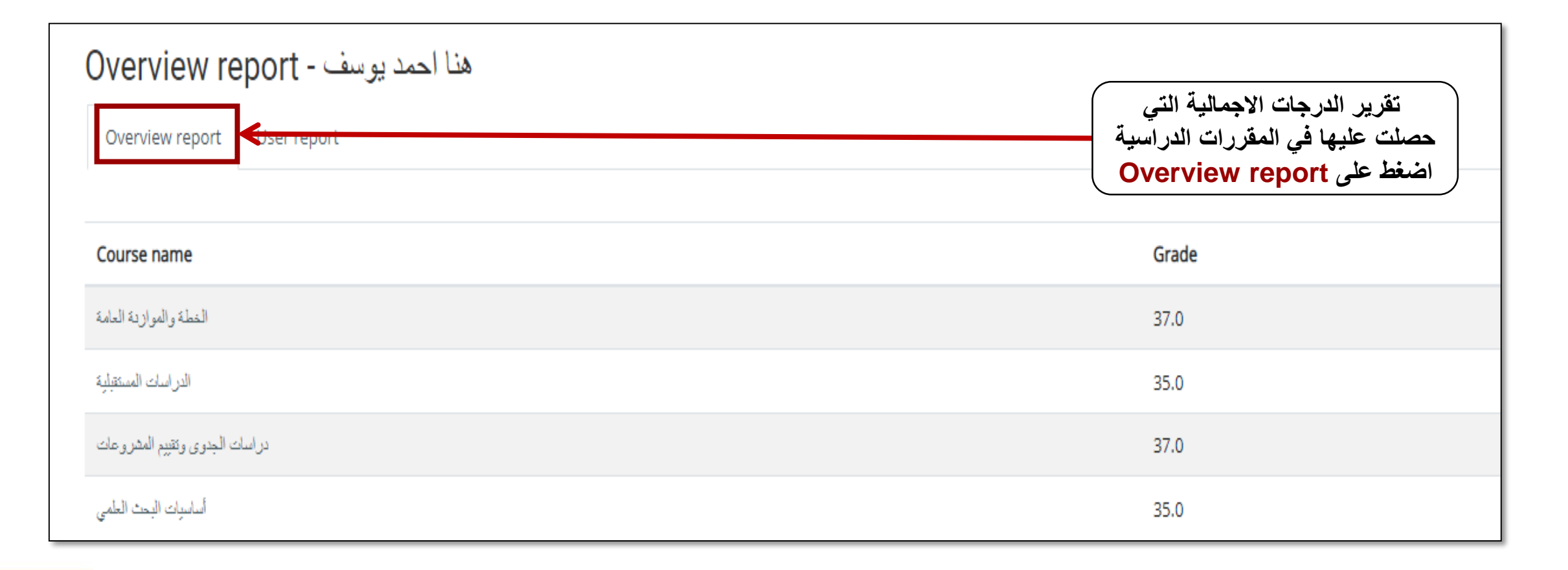

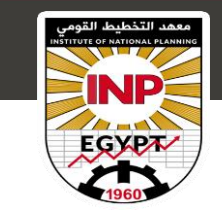

## للمزيد من المعلومات أو الاستفسار:

للحصول على مزيد من المعلومات او الاستفسار يرجي الاتصال بالارقام التالية:

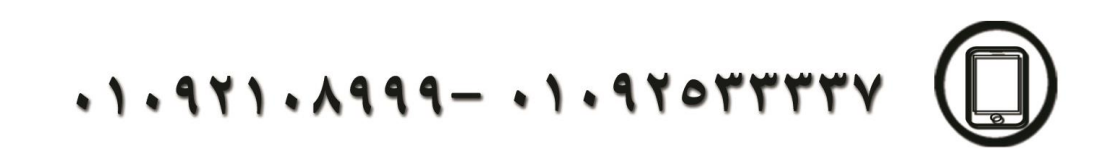